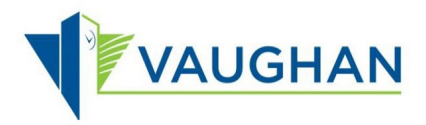

## How to reset your password?

Follow these instructions to reset your password:

| <b>Step 1:</b><br>In the Sign in window, click "Forgot your<br>password?"                                                | Image: Constraint of the provided of the provided of the provid |
|----------------------------------------------------------------------------------------------------|----------------------------------------------------------------------------------------------------|
| <b>Step 2:</b><br>In the User Details window, enter your<br>email address.<br>Click the "Send verification code" button. | Cancel Continue Continue Continue                                                                                                    |

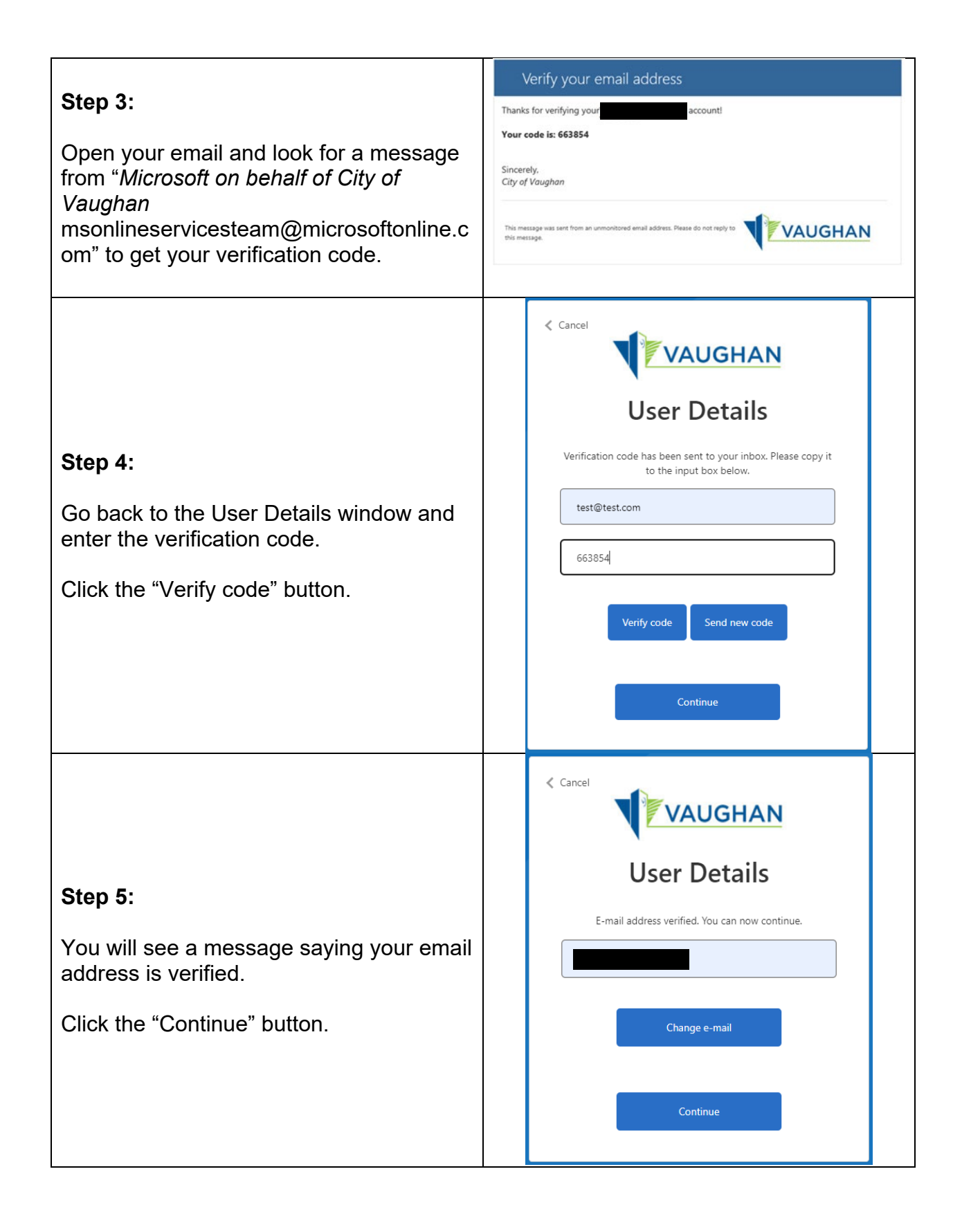

| <b>Step 6:</b><br>Enter a new password in the "New<br>Password" and "Confirm New Password"<br>fields. This will be the password you use<br>to access services on <u>Service Vaughan</u> .<br>Click the "Continue" button. | Cancel  Confirm New Password  Confirm New Password  Continue                                                                                                    |
|----------------------------------------------------------------------------------------------------|----------------------------------------------------------------------------------------------------|
| Your password is changed and you are<br>signed in.<br>Always remember to sign out after your<br>session, especially if you are using a<br>shared or public computer.                                                      | <image/> <image/> <image/> <section-header><section-header><section-header><image/><section-header><image/><section-header><section-header><section-header><section-header></section-header></section-header></section-header></section-header></section-header></section-header></section-header></section-header> |